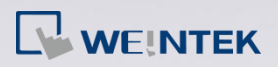

## How to change the model of the project?

The following example shows how to change a MT8070iE (800 x 480) project

to an eMT3120 (1024 x 768) project.

*Step 1.* Open the MT8070iE project.

Step 2. Click [Edit] button » select [System Parameters] » [Model] tab » select

[eMT3120/eMT3150 (1024 x 768)].

| Extended Memory               |                                                           | nter/Backup Server                                                                                   | Time Sync./DST            | e-Mail   | Recipes |
|-------------------------------|-----------------------------------------------------------|----------------------------------------------------------------------------------------------------|---------------------------|----------|---------|
| Device Model                  |                                                           | General                                                                                              | System Setting            | Security | Font    |
| HMI mo<br>HMI station<br>Port | no.: eMT312<br>eMT307<br>eMT310<br>no.: eMT312<br>MT8050  | U/eM13150 (1024 x 7<br>0 (800 x 480)<br>5 (800 x 600)<br>0/eM13150 (1024 x 7<br>0F (480 x 272)       | 68)                       |          | -       |
|                               | MT6070<br>MT8070<br>MT8121<br>MT8121<br>cMT8121<br>cMT-SV | ie (800 x 480)<br>ie/MT8100ie (800 x 4<br>ie/MT8150ie (1024 x<br>XE/MT8150XE (1024<br>R (1024 x 748) | 480)<br>∈768)<br>↓ x 768) |          |         |

Step 3. After click [OK], the "Resize pop-up windows/objects" dialog box will be displayed, please selected the needed settings. For example, if [Resize objects] check box is selected, the objects will be resized according to the screen size of the new model.

| Resize pop-up windows/objects |
|-------------------------------|
| General windows               |
| Resize pop-up windows         |
| Resize objects                |
| Keyboard windows              |
| Resize keyboard windows       |
| Resize function key objects   |
| OK Cancel                     |

Step 4. Click [OK] to complete the process. Now you will see the eMT3120

(1024 x 768) project.